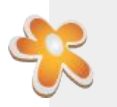

## Patient Dashboard: How to Complete Signature Forms

- 1. **Click** button on Notification that says "You have some Unsigned Patient Forms."
- 2. Unsigned Forms window will pop up.
- 3. Review Forms or Complete with requested information & Select "I've read and accept this form" for each subsequent form.

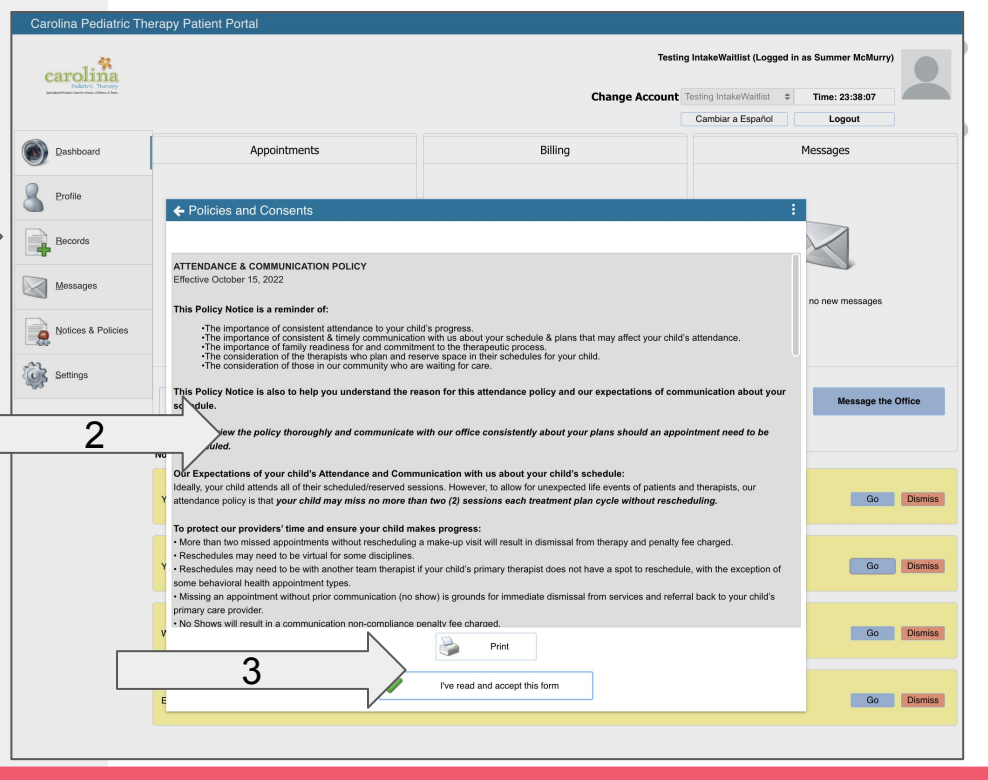

## \*Notifications: Unsigned Forms

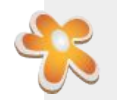

## Patient Dashboard: How to Complete Signature Forms

**1.** After final form has been acknowledged, Add YOUR Electronic Signature on File

> **IMPORTANT:** This should be **YOUR name** as the signer and Authorized Representative/Parent/Legal Guardian of the child. This Should NOT be the child's name. Children cannot sign consent forms.

2. Click the Finish & Save button

| Signer Name                                     | Type Testing Paren                             | t Name                                                                   | $\leq$                      |                                     | 1                                       |                  |
|-------------------------------------------------|------------------------------------------------|--------------------------------------------------------------------------|-----------------------------|-------------------------------------|-----------------------------------------|------------------|
| Electronic Signature                            |                                                |                                                                          |                             |                                     |                                         |                  |
|                                                 | ee to the terms and co                         | onditions, and warran                                                    | t that all the              | informati                           | on that I s                             | supplied         |
| on these forms is true,<br>ignature has the sam | accurate, current and a legal effect and can b | nditions, and warran<br>complete. I confirm th<br>pe enforced in the sau | hat I unders<br>me way as a | a information that that a written s | on that I s<br>an electro<br>signature. | supplied<br>onic |

NULIILALIUIIS. UIISISII